# HOW TO MODIFY EMPLOYEE'S BASIC DETAILS ON UAN

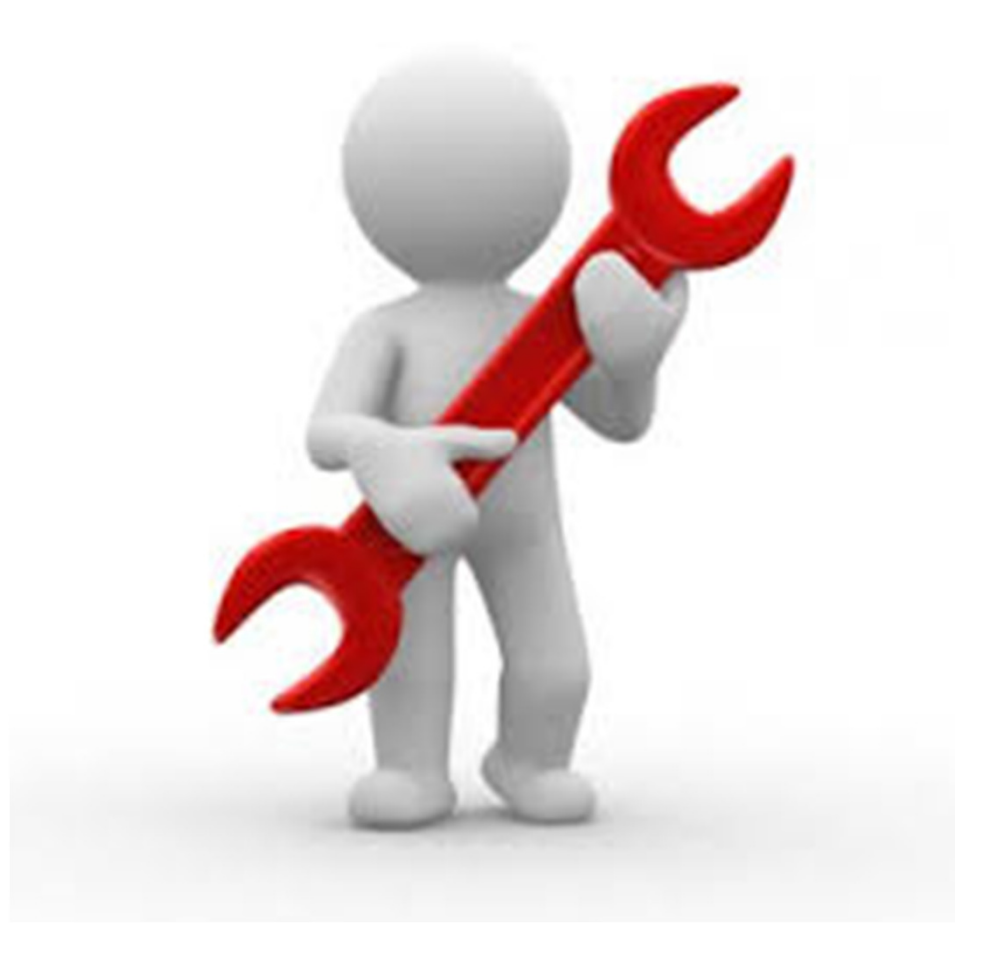

## WEBSITE-

https://unifiedportal-mem.epfindia.gov.in/memberinterface/

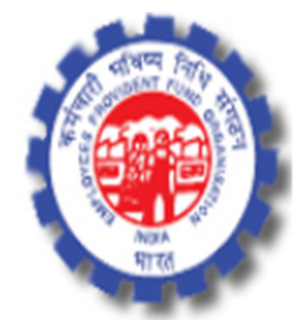

## **Employees' Provident Fund Organisation, India**

Ministry of Labour & Employment, Government of India

Make sure your KYC details are update on UAN on your bank, pan & Adhaar before modify details

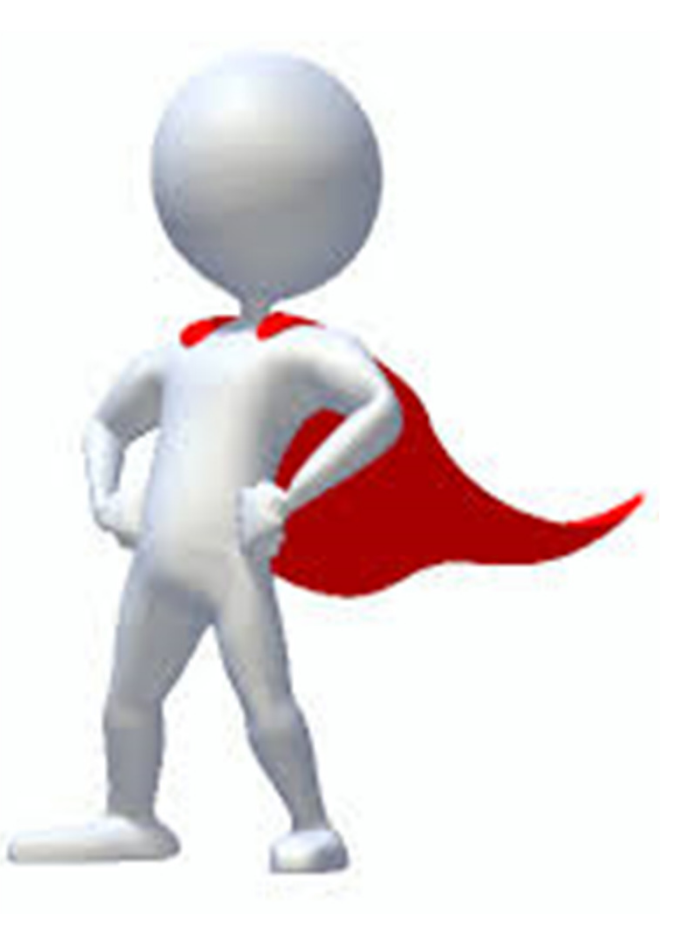

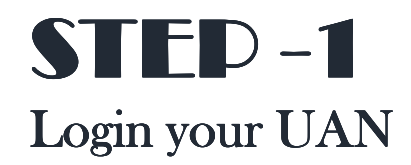

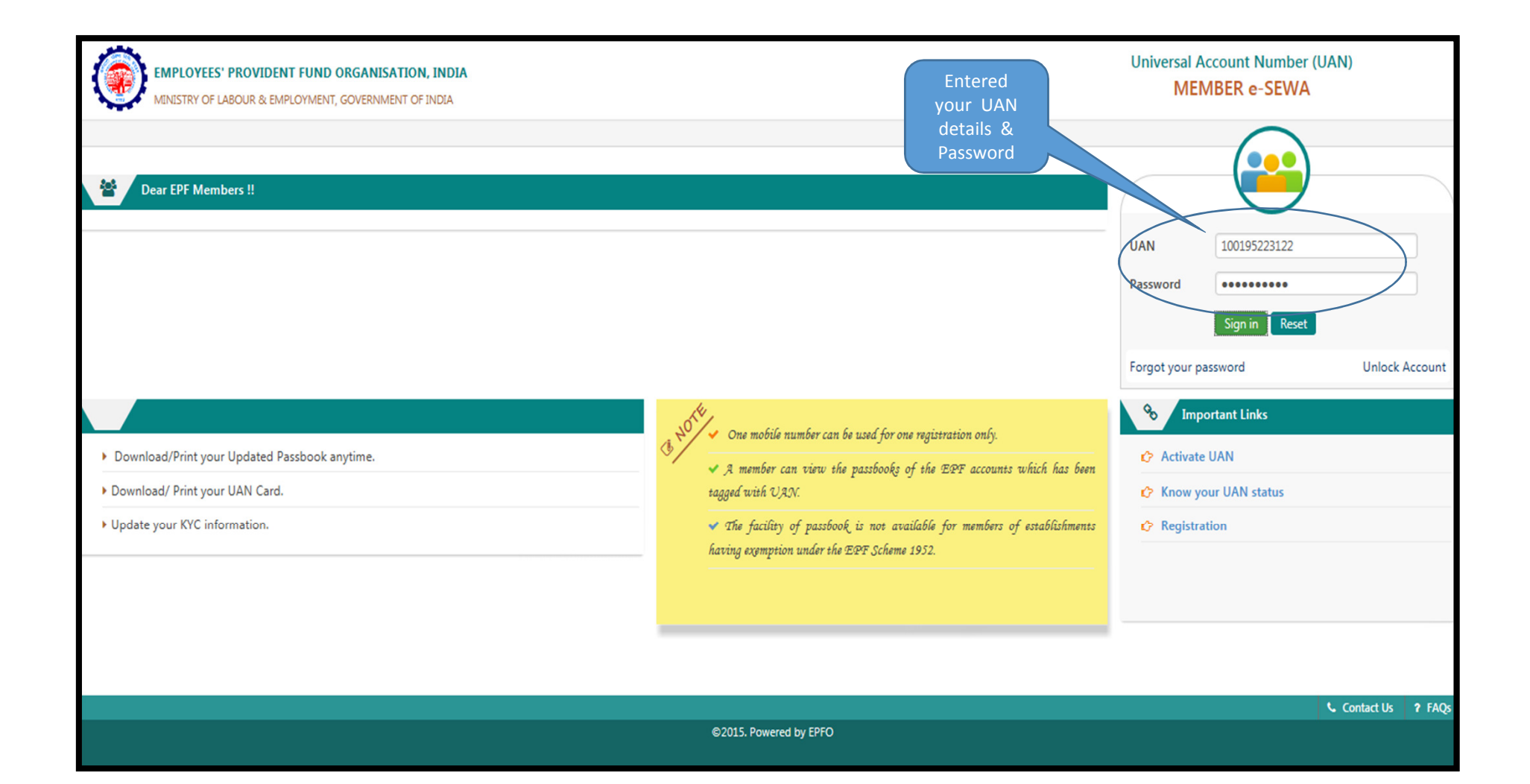

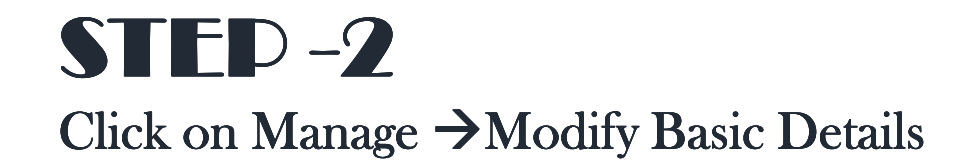

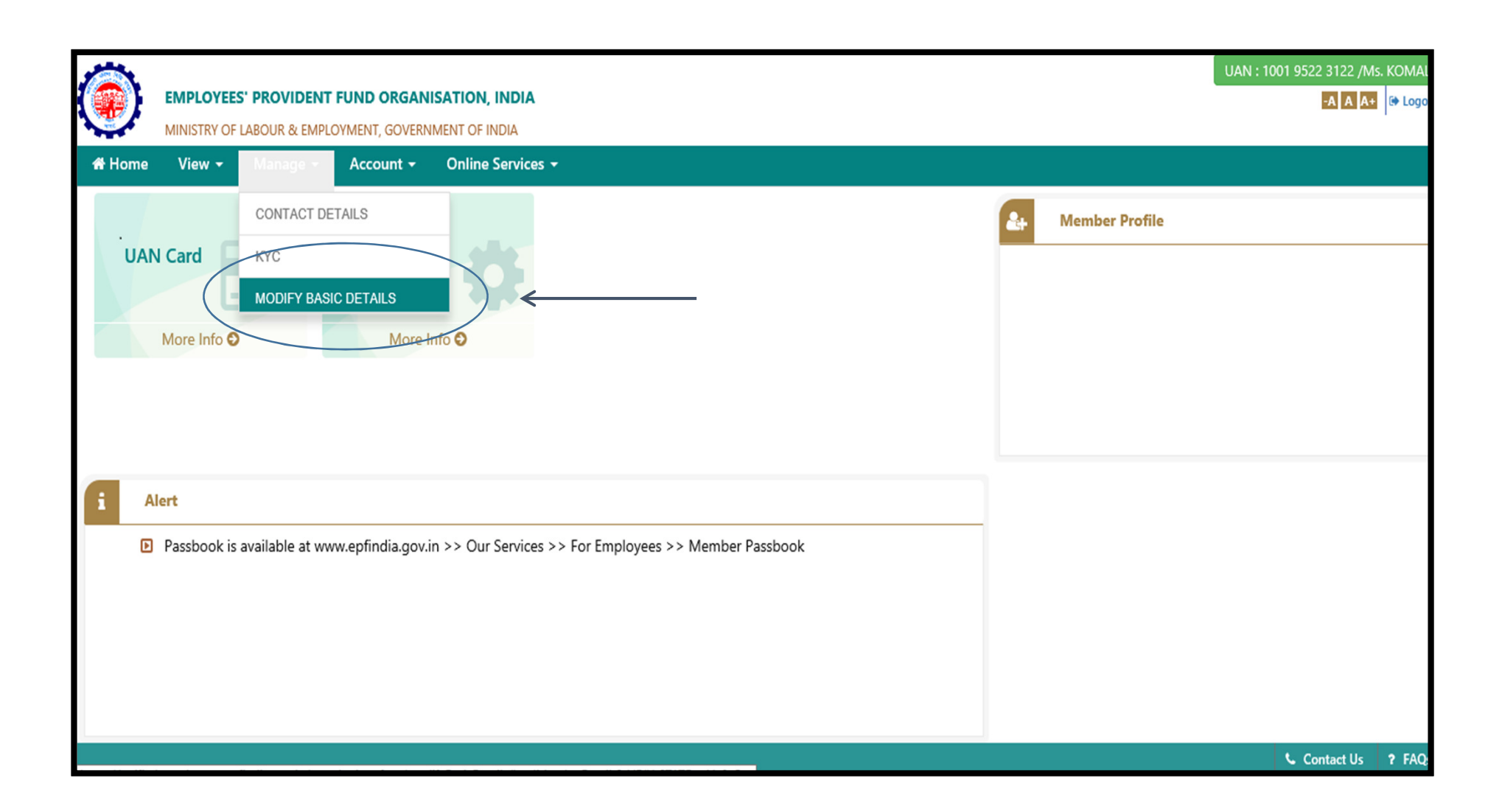

# **STEP -3**

Clicking Update Details, the request will be submitted to the employer for further approval. Please ensure Provide the correct details as per Adhaar (System will verify the details entered with UIDAI- Adhaar Data)

| # Home                    | View •       | Manage 🕶        | Account -    | Online Services -               |                                       |  |  |  |
|---------------------------|--------------|-----------------|--------------|---------------------------------|---------------------------------------|--|--|--|
| lodify Bas                | ic Details   |                 |              |                                 |                                       |  |  |  |
| version 13                | Please Enter | Aadhaar no.*    |              | Not Available                   | 63 <b>000</b> 9                       |  |  |  |
|                           |              |                 |              | Details As per UAN              | Changes requested**                   |  |  |  |
| Name.*                    |              |                 |              | SATEN SHITTEDA DANDEY           | HARMAN                                |  |  |  |
| Date of Birth.*           |              |                 |              | 23                              | 01=00=0057                            |  |  |  |
| Sender:*                  |              |                 |              | Male                            | Male @ Female @ Transgender           |  |  |  |
| Is Establishment Closed?. |              |                 |              | ®No ⊜Yes                        | ●No @Yes                              |  |  |  |
| Select Employer:          |              |                 |              | MADERA COATS LTD. (DSNHP0000000 | MADELECOATS LTD. (DSNHP00000000000) * |  |  |  |
|                           |              |                 |              | Update Details                  |                                       |  |  |  |
| Note Char                 | and manually | d chould be as  | our Andhan   |                                 |                                       |  |  |  |
| Note. Char                | ges request  | to should be as | per Adultada |                                 |                                       |  |  |  |

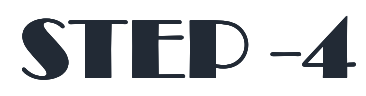

Now you can access this option by clicking Manage -> Modify Basic Details -> Pending Requests

| 1   | Home        | View • | Manage 🔹 | Account + | Online Services + |         |                     |                |  |
|-----|-------------|--------|----------|-----------|-------------------|---------|---------------------|----------------|--|
| Per | nding req   | uests  |          |           |                   |         |                     |                |  |
| R   | eference Nu | umber  |          | Establis  | nment Name        | Details | Present Status      | Action         |  |
| 2   |             |        |          | MAL       | D and the         | View    | Pending at employer | Delete request |  |
|     |             |        |          |           |                   |         |                     |                |  |
|     |             |        |          |           |                   |         |                     |                |  |

# Need to modify father name spelling on UAN?

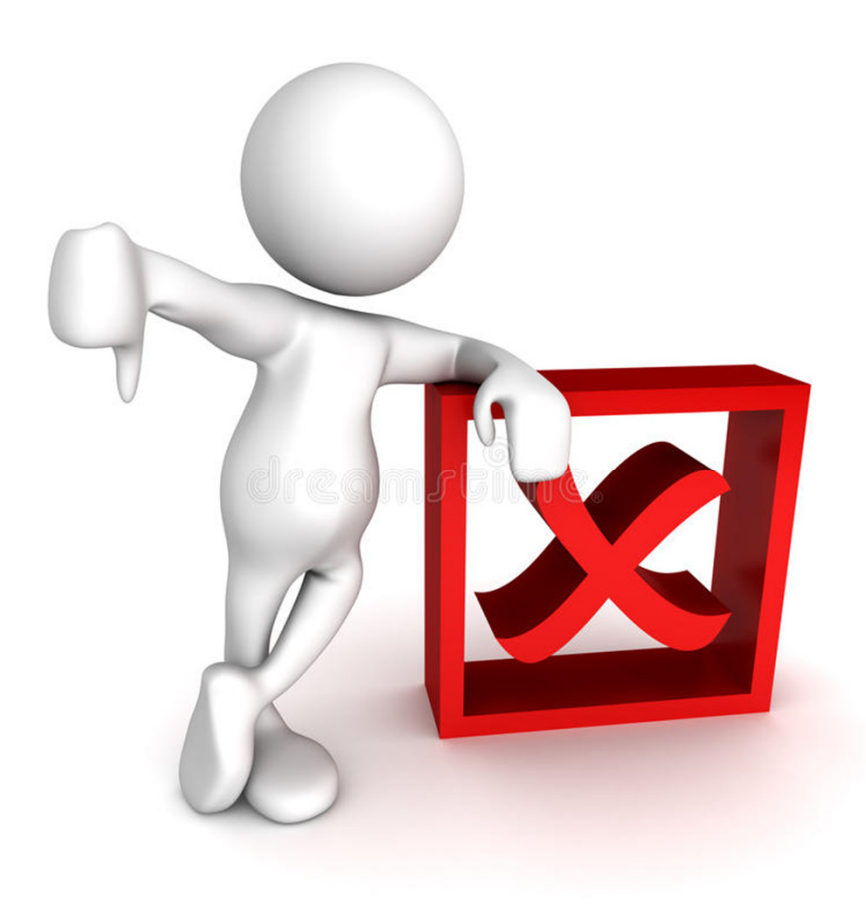

## WEBSITE-

https://unifiedportal-mem.epfindia.gov.in/memberinterface/

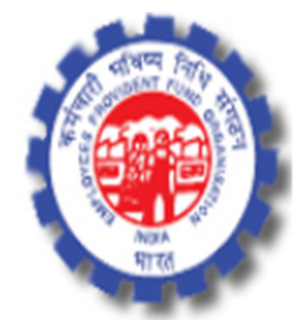

## **Employees' Provident Fund Organisation, India**

Ministry of Labour & Employment, Government of India

# **STEP -1**

## Click on Inoperative A/C Helpdesk option

Ministry of Labour & Employment, Government of India

Our Services - Status Of Establishments - EPFO

EPFO Corner - Miscellaneous -

**Employees' Provident Fund Organisation, India** 

## OR EMPLOYEES

The three Social Security Schemes run by the Employees' P F Organisation are for the employees engaged in the Industries and establishments and EPFO constantly makes effort to provide better services. Information regarding all the available services and the application forms for Employees and Pensioners are available for download and the process for availing the benefits have been explained in the documents and FAQs. The women employees are also given the benefits at par and there are special benefits for the employees who and to leave the present job due to physical incapacitation. The youth of the country who are our potential customers either by becoming in entrepreneur or an employee can also collect all information on the facilities and the benefits provided by the EPFO. EPFO Launches " UNIFIED PORTAL " (with UAN based ECR Filing)

**Q Q C Y F** 

### SERVICES

- Member Passbook d?
- Member UAN/Online Service (OCS/OTCP) d?
- OCS / UMANG FAQs / Eligibility
- Know Your Claim Status d?
- EPFiGMS (Register your Grievance) d?
- Fillable Application Form for COC d?
- Pensioner's Portal de la contracta de la contracta de la co
- One Employee One EPF Account de la contection de la contectión de la contectión de la

Inoperative A/c Helpdesk 🔗 🛛 🧹

## IMPORTANT LINKS

- Know Which Claim Form to Submit
- Status IWU Certificate of Coverage Issued de Status IWU Certificate of Coverage Issued de Status
- Video Tutorials de la contra de la contra

## DOWNLOADS

- Contribution Rate
- Wage Ceiling
- Rate of Interest
- Process for Change in Name & Basic Details of Members
- Help Establishment Search Use
- EPFO Mobile Application (UMANG) d?
- VAN Presentation
- Resolution on Service Delivery Ethics
- EPS 1995 List of Pension Disbursing Banks

Home | Contact Us | Sitemap | Disclaimer | Copyright Policy | Hyperlinking Policy | Terms Of Use | Feedback | Privacy Policy

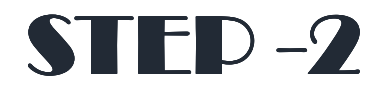

Click on the first time user button to register the case.

#### Deer Northers

1. Para 72(6) Employee Provident Fund Scheme 1952 defines an Incoerative account as follows: Any amount becoming due to a member as a result of (i) supplementary contribution from

the employer in respect of leave wages/arrears of pay, instalment of arrear contribution received in respect of a member whose claim has been settled on account but which could not be remitted for want of latest address, or (ii) accumulation in respect of any member who has either ceased to be employed or died [but no application for withdrawal under paragraphs 69 or 70 or transfer, as the case may be has been preferred] within a period of [thirty six months] from the date it becomes payable, or if any amount remitted to a person, is received back undelivered, and is not claimed again within a period of [thirty six months] from the date it becomes payable, shall be transferred

the "Inoperative Account".

Liner Marsail

first time uses

- 2. Further, Para 60(6) Employee Provident Fund Scheme 1952 sta be credited to the account of a member from the date on which Account, under the provisions of sub-paragraph (6) of paragraph
- 3. The e-governance initiatives of EPFO such as Online Registration Online Transfer Claim Portal (OTCP), Online Monthly Return for Even provision to update the accounts in batches have shown some incorrective account holders. The number of such subscribers is in on
- 4. This help desk is being created to assist these members to trace member then can get it merged with the present account (UAN) of
- 5. All the persons who require such help are requested to giv mentioned in proforma created. You may leave fields blar information.
- 6. In order to get the benefit out of this facility the members contact along with email address, if available and only th EPFO may easily contact them. In case a member does mobile number where he/she may be easily contacted st be provided. Somebody from EPFO will get in touch with you personally in the langu of your choice. In case there is no response on the registered mobile the case will be a
- 7. All members are urged to immediately get their AN activated before applying for settlement of his/her PF Accounts, the process i which is available at unifiedportalmem.epfindia.gov.in/memberinterface/

First Time Use & here to Proces

8. Wish you the best in settling your inoperative acq

Regards Central I% Commission

First Time User

Click here to Proceed

unts, which the

w the same.

ation as per fields

u do not have the

uested to provide correct

n mobile number so that

ve a mobile number then a

atel tellhomemit.

anding the

Existing User Click here to view State

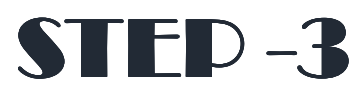

A member will provide the problem description in not more than 1000 characters

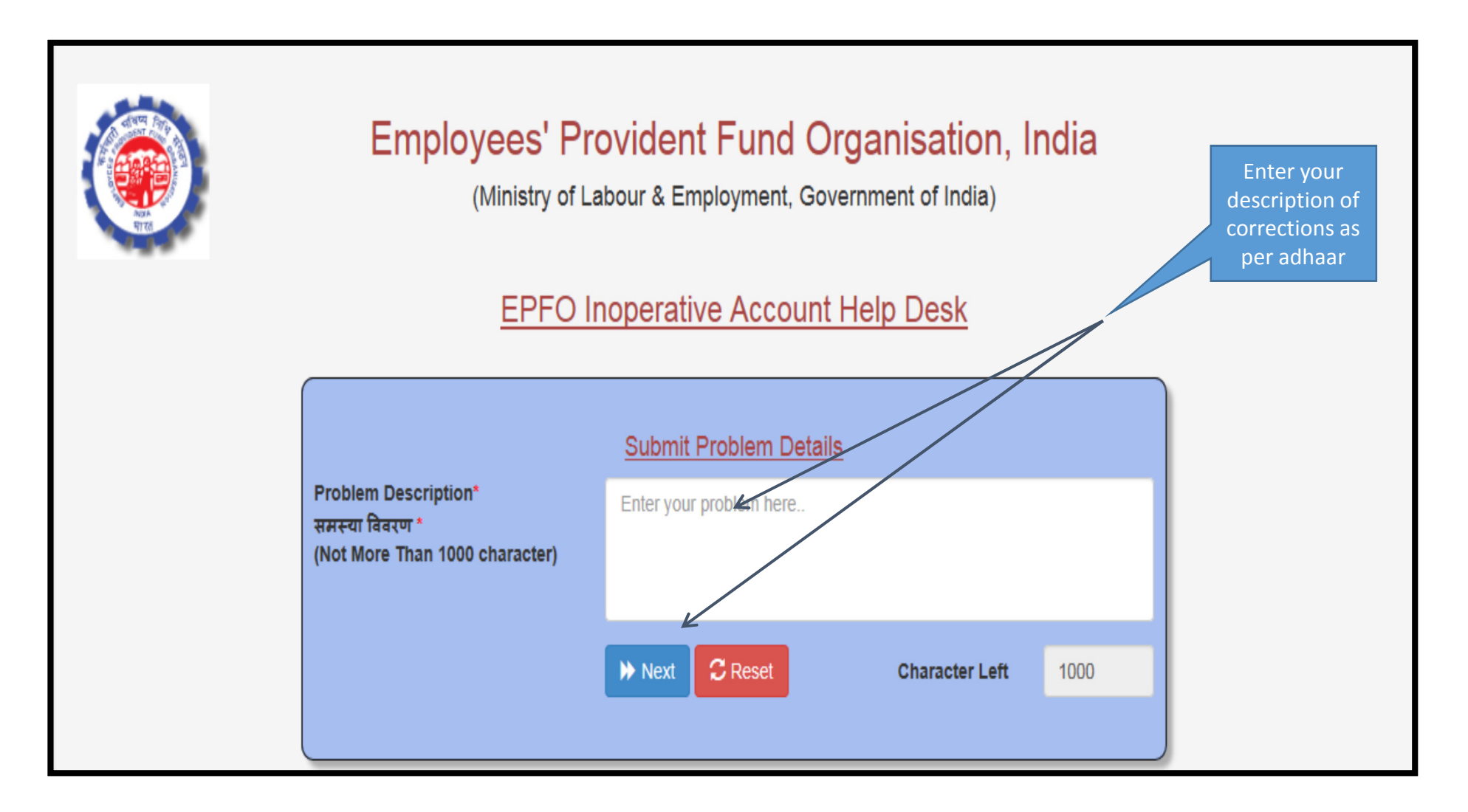

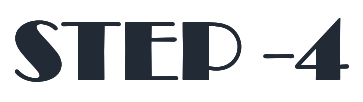

Employee will provide the known details of the employment and click on next button

| Employees'<br>(Ministry              | Provident Fund Organisation, India<br>of Labour & Employment, Government of India)<br>Enter your |
|--------------------------------------|--------------------------------------------------------------------------------------------------|
| EPF                                  | O Inoperative Account Help Desk employer details                                                 |
| Problem Description/ समस्या विवरण    | Problem Description/ समस्या विवरण<br>(HBack                                                      |
| Establishment Code/ स्थापना कोड      | Employment Details/ रोजगार विवरण<br>Establishment Code/ स्थापना कोड                              |
| PF Account No./ पीएफ खाता नंबर       | PF Account No./ भीएफ खाता नंबर                                                                   |
| Establishment Name/ स्थापना का नाम   | Establishment Name/ रूथापना का नाम                                                               |
| Establishment Address/ स्थापना पता   | Establishment Address/ स्थापना पता                                                               |
| State/ राज्य                         | -Select State V District./ Totar Select District V                                               |
| Nearest Landmark/ निकटतम निशान       | City Name/ शहर                                                                                   |
| Owner Name/ मालिक का नाम             | Owner Name/ मालिक का नाम                                                                         |
| Date Of Joining/ शामिल होने की तिथि  | Date Of Joining/ ਗ਼ਜਿਕ ਗੋਰੇ : Date Of Leaving/ Date Of Leaving/ ਹੀਤਰੇ ਜੀ ਹਿ                      |
| PF Office Name/ पीएफ कार्यालय का नाम | Select Office                                                                                    |
| Any Other Description/ अन्य विवरण    | Any other descriptic selpful in tracing establishment/member-id अन्य विवरण                       |
|                                      | ▶ Next CReset                                                                                    |

# **STEP -5**

Employee will provide the personal details. None of the fields are mandatory except for Name, Date of Birth and Mobile Number.

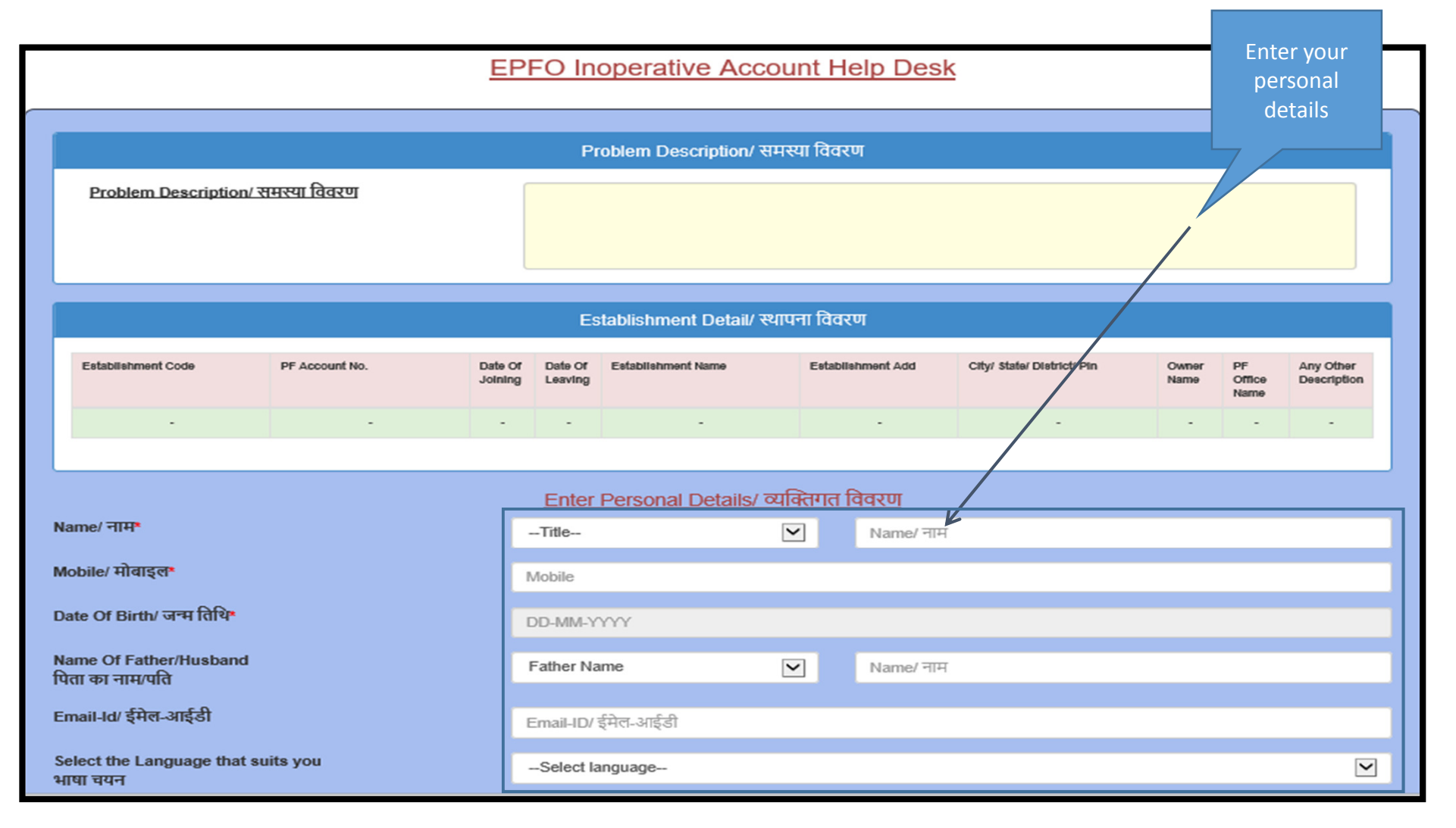

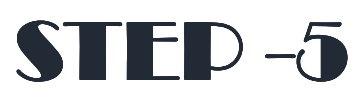

Employee will provide the personal details. None of the fields are mandatory except for Name, Date of Birth and Mobile Number and submit OTP

| Name Of Father/Husband<br>पिता का नाम/पति      | Father Name                   | Y             | Name/ नाम |                  | Ent<br>pe | er your<br>rsonal |     |
|------------------------------------------------|-------------------------------|---------------|-----------|------------------|-----------|-------------------|-----|
| Email-Id/ ईमेल-आईडी                            | Email-ID/ ईमेल-आईडी           |               |           | d                | details   |                   |     |
| Select the Language that suits you<br>भाषा चयन | Select language               |               |           |                  | _7/       | ~                 |     |
| Contact-Address/ संपर्क का पता                 | address line 1/पता पॅक्ति 1   |               |           |                  |           |                   |     |
|                                                | address line 2/पता पंक्ति 2   |               |           | /                | /         |                   |     |
|                                                | Select State                  |               | ~         | City/ शहर        |           |                   |     |
|                                                | Select District               |               | ~         | pin cyde/ ऐम कोड |           |                   |     |
|                                                | Nearest LandMark/ निकटतम निश  | धान           |           |                  |           |                   |     |
|                                                | <u>Enter KYC Details/ के</u>  | वाईसी का विव  | रण 🖌      |                  |           |                   | _   |
| AADHAR No./आधार संख्या                         | Aadhar No/ आधार संख्या        |               | /         |                  |           |                   |     |
| PAN No./ पैन नंबर                              | PAN No./ पैन नंबर             |               |           |                  |           |                   |     |
|                                                |                               |               | /         |                  |           |                   |     |
| Bank Account No./बेक खाता संख्या               | Enter Account Number/ ৰ্থক আৰ | ता संख्या     |           |                  |           |                   |     |
| IFSC Code/आईएफएससी कोड                         | IFSC Code/ आईएफएससी कोड       |               |           |                  |           |                   |     |
|                                                | K                             |               |           |                  |           |                   | - 1 |
|                                                | 🖾 Generate Pin                | <b>H</b> Back |           |                  |           |                   |     |

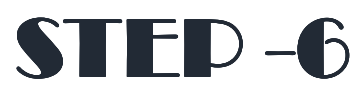

Mobile number of the Member will be verified through the PIN sent on his mobile. After mobile verification an SMS would be sent to the member communicating his/her reference ID for his future reference.

| Employees' Provident Fund Organisation, India<br>(Ministry of Labour & Employment, Government of India)                                                                                                    |  |  |  |  |  |
|----------------------------------------------------------------------------------------------------|--|--|--|--|--|
| EPFO Inoperative Account Help Desk                                                                                                    |  |  |  |  |  |
| ACKNOWLEDGEMENT                                                                                                    |  |  |  |  |  |
| Thank you !<br>Your details have been successfully received online with reference no. <u>15021018482</u> Keep this Reference No. for all your<br>future correspondence(s) with EPFO. Keep visiting this web site for latest updates.<br>EPFO Help Desk will contact you shortly.<br>PRINT ACKNOWLEDGEMENT O Close |  |  |  |  |  |

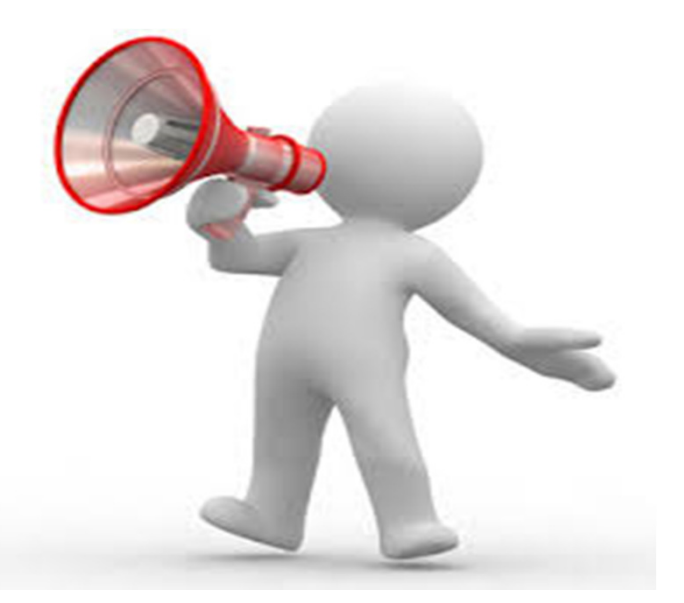

How many days will it take to approve the request for Change of Name, Date of Birth The EPFO has not yet provided any time limit for processing EPF UAN basic details correction requests. After employee submits the request

The request is forwarded to Employer you can approve or reject the request online.
If the employer approves then request will go to EPFO Field Office where Dealing Assistant, Section Supervisor and then APFC/RPFC will reject or approve the request.

For many people who have used this facility, **it has taken more than 15** days and still the request has not been approved. We have raised the issue with EPFO, contact the concerned field/Regional Office of EPFO. The contact details are available on EPFO website under the following link/URLhttp://www.epfindia.gov.in/site\_en/Contact\_us.php

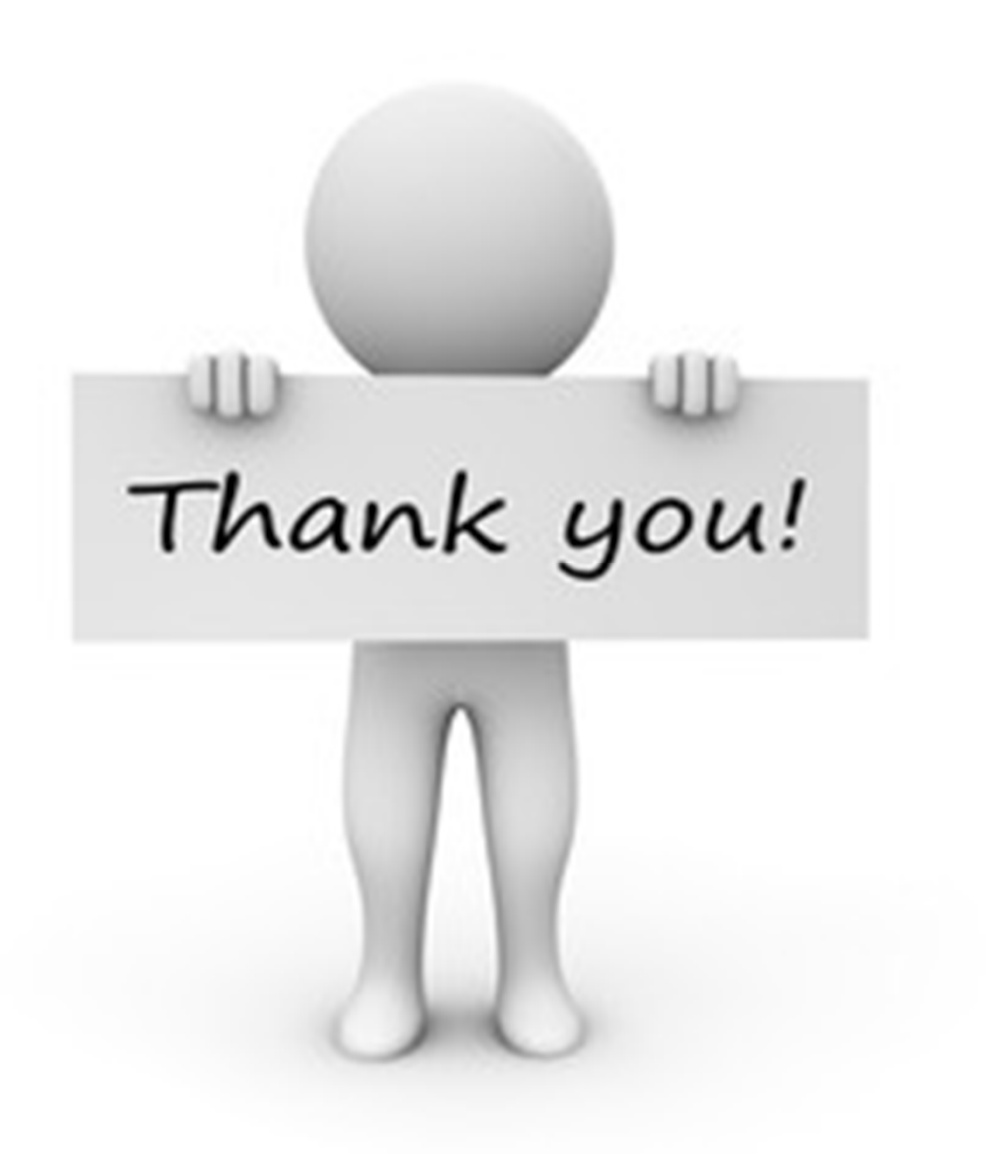